## DAIMLER TRUCK

Daimler Truck Supplier Portal - Procurement Scorecard (PSC) 01-Dec-2022

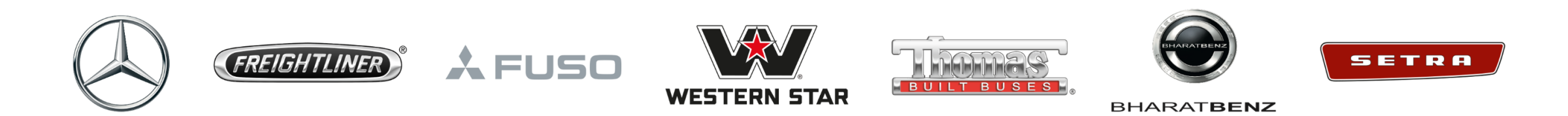

### Procurement Scorecard getting started – Value drivers

- Supply Meas perfo for pr

- Measure to evaluate delivery performance & consequences for production.
- Definition: Performance calculation as from plant source system provided.

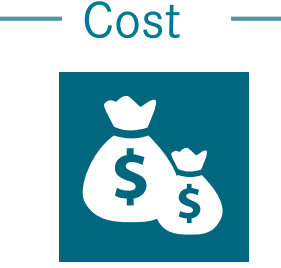

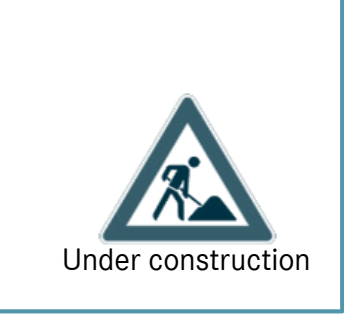

Quality

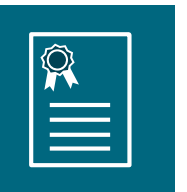

- Measure to evaluate quality performance & consequences.
- Definition: Reject ppm (0-KM) as global procurement KPI in order to increase the quality tracking (source: plant system).

Ratings are displayed in %

### Procurement Scorecard getting started – Report hierarchy

| Cross Regional $ ightarrow$ | TT/G Overall |             |              |              |             |             |             |        |  |  |
|-----------------------------|--------------|-------------|--------------|--------------|-------------|-------------|-------------|--------|--|--|
| Operating Unit $ ightarrow$ | Truck I      | Europe      | Truck Po     | wertrain     | Truck NAFTA | Truck Asia  |             | Bus    |  |  |
| Region $\rightarrow$        | Europe       | MBBras      | Europe       | DDC          | DTNA        | DICV        | FUSO        | EvoBus |  |  |
| Plant →                     | 0600         | 1540<br>etc | 0690<br>0340 | 5900<br>5901 | 1641<br>etc | 3651<br>etc | 5751<br>etc | 0260   |  |  |
|                             | etc.         | C.C.        | etc.         | etc.         |             |             | cit.        | etc.   |  |  |

- For the filter selection in PSC the hierarchy shown above was setup.
- You can search for a specific Operating Unit and Region performance.
- You can also check your performance on higher level.

# Procurement Scorecard getting started – Add app and get the access granted by your Portal Manager

In order to access Procurement Scorecard App, you need to request the "Procurement Scorecard" role in the proQ application.

| Add further A    | pplications                                                      |                 |           |                           | <ol> <li>Click on "Request new application"</li> <li>Search "proQ" as application</li> <li>Select GEMS Role "Procurement Scorecard</li> </ol> |
|------------------|------------------------------------------------------------------|-----------------|-----------|---------------------------|----------------------------------------------------------------------------------------------------|
| All applications | 11 items                                                         | proQ            | X         |                           |                                                                                                    |
| APPLICATION      | GEMS ROLE ID                                                     | FUNCTIONAL AREA | RATING    | ACTIONS                   |                                                                                                    |
| proQ             | Select role<br>PROQ user PROQ with eAccept Procurement Scorecard | Procurement     | (0 Votes) | Please select a GEMS role |                                                                                                    |
| APPLICATION      | GEMS ROLE ID                                                     | FUNCTIONAL AREA | RATING    | ACTIONS                   | 4. Click on "Request access"                                                                                                    |
| roQ              | Procurement<br>Scorecard X V                                     | Procurement     | (0 Votes) | Request access 7          |                                                                                                    |

# Procurement Scorecard getting started – Add app and get the access granted by your Portal Manager

As soon as your Portal Manager granted you the access, you will be able to find the App under the proQ applications.

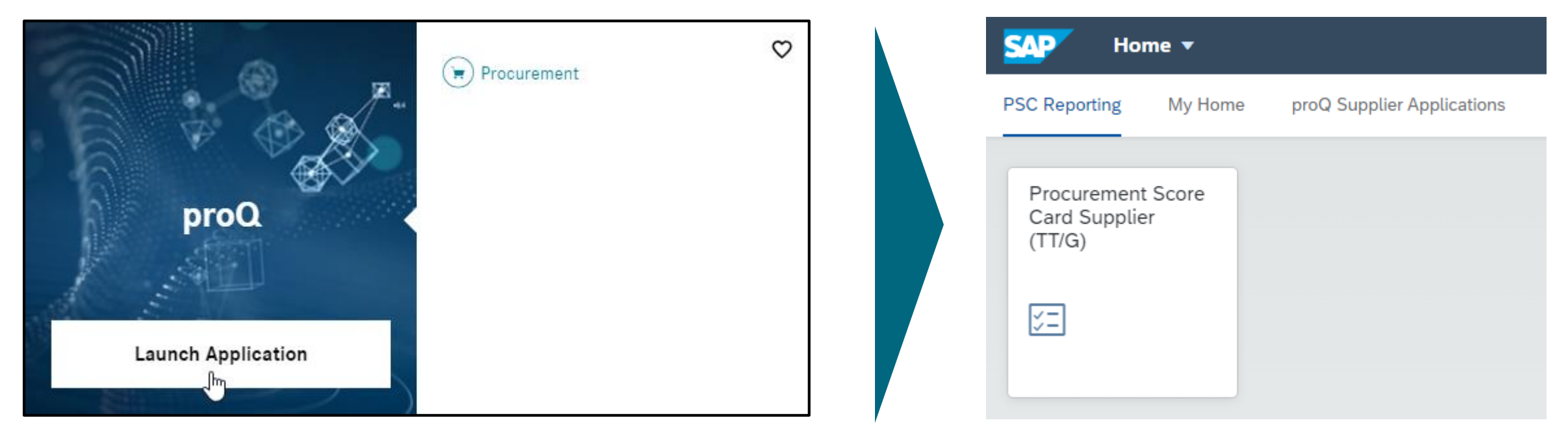

Launch proQ Application in Daimler Truck Supplier Portal

#### Procurement Scorecard getting started – Look & feel

|               | < SAP Score    | Card 🔻                                 |         |                 |                                      |        | 4                            |  |  |  |  |
|---------------|----------------|----------------------------------------|---------|-----------------|--------------------------------------|--------|------------------------------|--|--|--|--|
|               |                | Procurement Score Card Supplier (TT/G) |         |                 |                                      |        |                              |  |  |  |  |
| View          | Standard * 🗸   |                                        |         |                 |                                      | Hid    | e Filter Bar Clear <b>Go</b> |  |  |  |  |
|               | *Year:         | Operating Unit:                        | Region: | Supplier:       | Plant:                               | SERIES | i/AS:                        |  |  |  |  |
| Filters       | 2022           | ~                                      | ~       | ~               |                                      | ~      | ~                            |  |  |  |  |
|               |                |                                        |         | \$ <del>}</del> |                                      |        |                              |  |  |  |  |
|               | Supplier (9)   |                                        |         |                 | Corporate Name : Your corporate name |        |                              |  |  |  |  |
|               | Supplier/Index | Name                                   | Plant   | Supply          | Quality                              | Cost   | Total Performance            |  |  |  |  |
| Cupaliana     |                | Result                                 |         | 19.0            | parent -                             |        | 18.4                         |  |  |  |  |
| Suppliers     | > Supplier Nr. | Supplier Name                          |         | 96.6            | 1000                                 |        | 19.45                        |  |  |  |  |
| belonging to  | > Supplier Nr. | Supplier Name                          |         | 91.5            | 1000                                 |        | 37.3                         |  |  |  |  |
| the corporate | > Supplier Nr. | Supplier Name                          |         | 20.7            |                                      |        | 10.1                         |  |  |  |  |
|               | > Supplier Nr. | Supplier Name                          |         | 24.5            |                                      |        | 100-0                        |  |  |  |  |
|               | > Supplier Nr. | Supplier Name                          |         |                 | 1000                                 |        | 10.0                         |  |  |  |  |
|               | > Supplier Nr. | Supplier Name                          |         | 10.8            | 5000                                 |        | 101                          |  |  |  |  |
|               | > Supplier Nr. | Supplier Name                          |         | 8.2             | 1000                                 |        | 15.1                         |  |  |  |  |
|               | > Supplier Nr. | Supplier Name                          |         | 8.8             | 101-4                                |        | 16.7                         |  |  |  |  |

- Filters allows you to search the needed information.
- Filters can be saved into views, this allows you to set a standard filter every time you start the app or to have different views that can be easily applied.

#### Procurement Scorecard getting started – Drilldown

|                | < SAP Score C  | ard 🔻           |         |                          |           |            | 4 4                  | 3        |
|----------------|----------------|-----------------|---------|--------------------------|-----------|------------|----------------------|----------|
|                |                |                 | Procure | ement Score Card Supplie | er (TT/G) |            |                      |          |
| View           | Standard * 🗸   |                 |         |                          |           | Hid        | e Filter Bar Clear 😡 |          |
| Filters        | *Year:<br>2022 | Operating Unit: | Region: | Supplier:                | Plant:    | SERIES     | 5/AS:                |          |
|                | Supplier (2)   |                 |         | ×                        |           | ← Worklist |                      |          |
|                | Supplier/Index | Name            | Plant   | Supply                   | Quality   | Cost       | Total Performance    | Download |
| Currentieve of |                | Result          |         | 41.1                     | 10.1      |            | 16.8                 |          |
|                | ✓ Supplier Nr. | Supplier Name   |         | 111                      | 38.5      |            | 10.5                 |          |
| the corporate  | Supplier Nr.   | Supplier Name   | 100     | 10.1                     | 10.1      |            | 10.1                 |          |
|                | Supplier Nr.   | Supplier Name   | 1840    | 403                      | 36.5      |            | 8.2                  |          |
|                | Supplier Nr.   | Supplier Name   | 968     | 214                      | 38.5      |            | 9.7                  |          |

#### • After selecting "Operating Unit" & "Region" and clicking "Go" you can select further filters ("Supplier", "Plant") and open the monthly scorecard view

| Supplier/Index ( Supplier Nr. ) |       |        |       |      |      |      |        |       |      |      | Ē   |     |                     |
|---------------------------------|-------|--------|-------|------|------|------|--------|-------|------|------|-----|-----|---------------------|
|                                 | Jan   | Feb    | Mar   | Apr  | May  | Jun  | Jul    | Aug   | Sep  | Oct  | Nov | Dec | Year<br>Performance |
| Value Driver Supply<br>(Total)  | 1000  | 1010   | 396.5 | 101  | 10.7 | 10.4 | 107    | 111   | 11.0 | 10.0 |     |     | 8.1                 |
|                                 |       |        |       |      |      |      |        |       |      |      |     |     |                     |
| Value Driver Quality<br>(Total) | 0.041 | 5814   | 39.5  | 10.0 | 1000 | 1013 | 39.5   | 100.0 | 100  |      |     |     | 1010                |
| Reject PPM (0-KM)               | 5.0   | 10     | - 10  | 4.0  | 50   | 10   | 11.0   | 4.0   | 54   |      |     |     | 10                  |
|                                 |       |        |       |      |      |      |        |       |      |      |     |     |                     |
| Value Driver Cost (Total)       |       |        |       |      |      |      |        |       |      |      |     |     |                     |
|                                 |       |        |       |      |      |      |        |       |      |      |     |     |                     |
| Total for all value drivers     | 10.0  | 1.0110 | 101.0 | 1994 | 00.0 | 10.7 | 101/10 | 41.4  | 10.0 | 10.0 |     |     | 86.2                |

#### **Procurement Scorecard – Support**

- For access or application issues please contact the Daimler Truck Supplier Portal Support: Support.Supplier-Portal@Daimlertruck.com
- For scorecard figures related questions in the scorecard please refer to your logistic / quality contact person.

### DAIMLER TRUCK